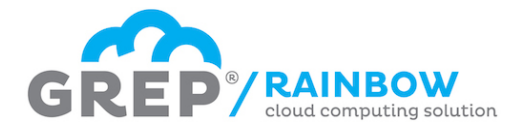

# Guida di accesso a Grep Rainbow

Grep Rainbow è un cloud desktop accessibile ovunque, da qualsiasi dispositivo, in qualsiasi momento.

In questa guida sono presentate le modalità di accesso per ogni piattaforma.

E' possibile accedere a Grep Rainbow in tre modi diversi:

- Tramite connessione a desktop remoto (compatibile con tutte le piattaforme Windows, Mac, Linux, iOS, Android)
- Via web (compatibile con Windows Vista, 7, 8, 8.1)
- Configurando sul pannello di controllo la funzionalità RemoteApp (compatibile con Windows 7, 8, 8.1)

L'accesso tramite connessione a desktop remoto consente di lavorare su un intero desktop, che andrà a sourapporsi a quello del proprio computer. In qualsiasi momento sarà possibile ridurre a icona o chiudere il desktop remoto per tornare sul proprio desktop locale.

L'accesso tramite web o RemoteApp, invece, consente di eseguire applicazioni presenti sul cloud desktop come se fossero applicazioni effettivamente installate sul computer locale. Questo permette all'utente di ottenere il massimo livello possibile di integrazione tra le sue applicazioni ed i suoi documenti con le applicazioni ed i documenti su cloud.

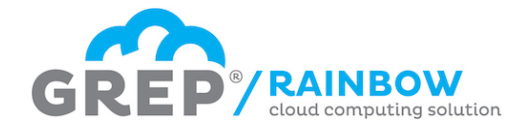

# Accesso da computer Windows 8 o 8.1

## Accesso tramite connessione a desktop remoto

- Muovere il puntatore nell'angolo in alto a destra del desktop. Comparirà una barra. Selezionare: "Ricerca"
- Digitare: "Connessione desktop remoto"
- Si aprirà la finestra "Connessione Desktop remoto". In questa finestra digitare il nome del computer: eventoaperitivo.grepsrl.it

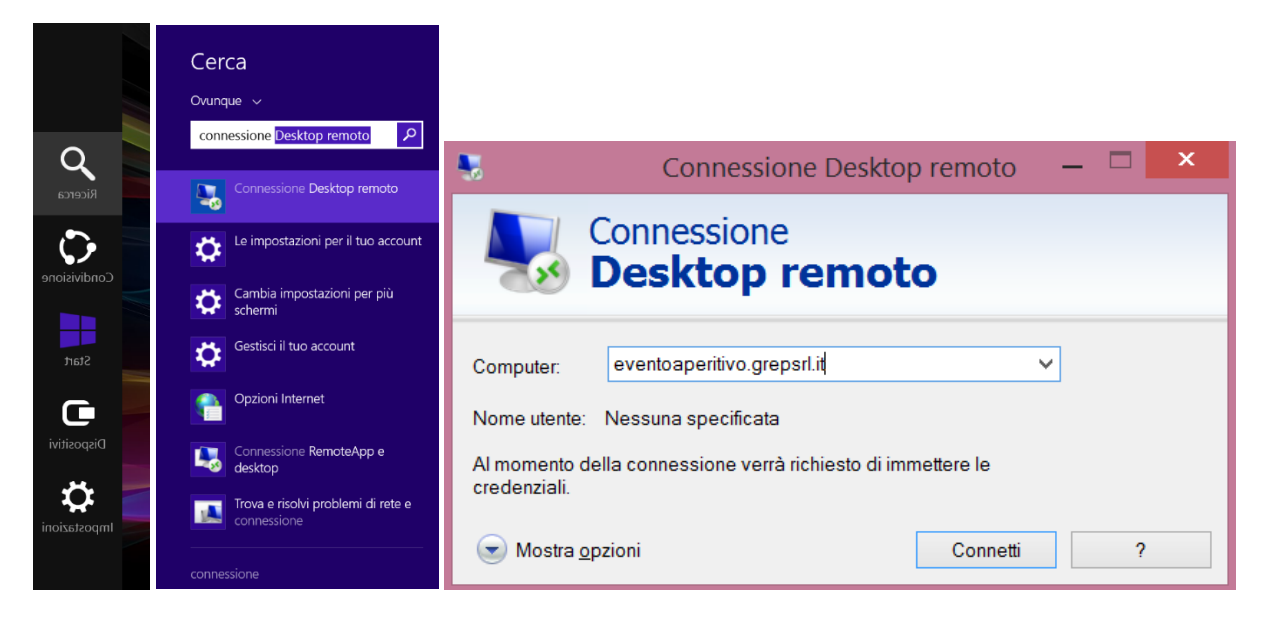

- Si aprirà una finestra chiamata "Sicurezza di Windows" che chiede l'inserimento delle credenziali di accesso. Cliccare su "Usa un altro account"
- Inserire come nome utente: <u>xxxxx@grepsrl.it</u>, dove "xxxxx" rappresenta il nome utente assegnato a seguito della fase di registrazione
- Inserire la password assegnata a seguito della fase di registrazione.

| Sicurezza di Windows                                                                                               | × | Sicurezza di Windows                                                                                               | ×  |
|----------------------------------------------------------------------------------------------------|---|----------------------------------------------------------------------------------------------------|----|
| Immettere le credenziali<br>Le credenziali verranno utilizzate per la connessione a<br>eventoaperitivo.grepsrl.it. |   | Immettere le credenziali<br>Le credenziali verranno utilizzate per la connessione a<br>eventoaperitivo.grepsrl.it. | _  |
| Stefano Iannucci<br>MicrosoftAccount\chmod@outlook.it                                                              |   | Administrator<br>grepsrl.it\Administrator                                                                          |    |
| Usa un altro account                                                                                               |   | xxxxx@grepsrl.it Dominio: grepsrl.it                                                                               |    |
| Memorizza credenziali                                                                                              |   | 🗌 Memorizza credenziali                                                                                            |    |
| OK Annulla                                                                                                    |   | OK Annul                                                                                                    | la |

Guida di accesso a Grep Rainbow

GREP SRL - VIA PIEVE TORINA, 55 - 00156 - ROMA - WWW.GREPSRL.IT

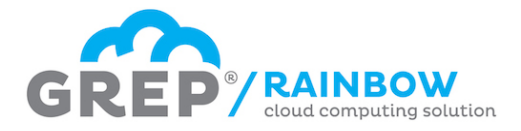

• Quando si effettua il primo collegamento, viene visualizzato un avvertimento: "Impossibile verificare l'identità del computer remoto. Connettersi comunque?". È assolutamente normale, trattandosi di una connessione demo. Selezionare quindi la casella "Non visualizzare più questo messaggio per le connessioni a questo computer" e cliccare su "Si".

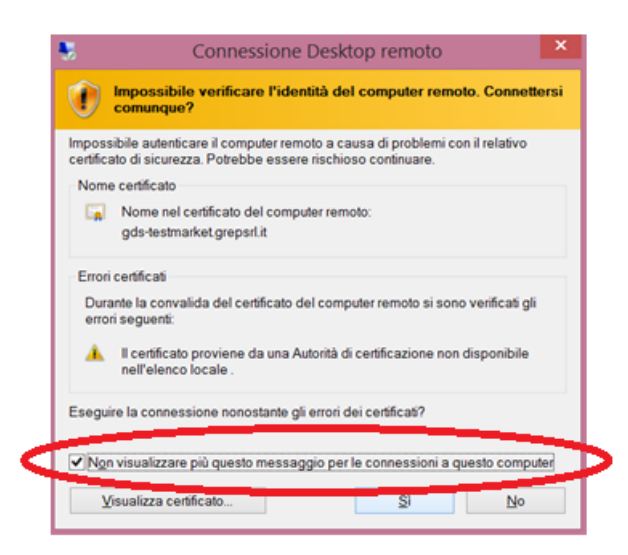

• Benvenuti su Grep Rainbow!

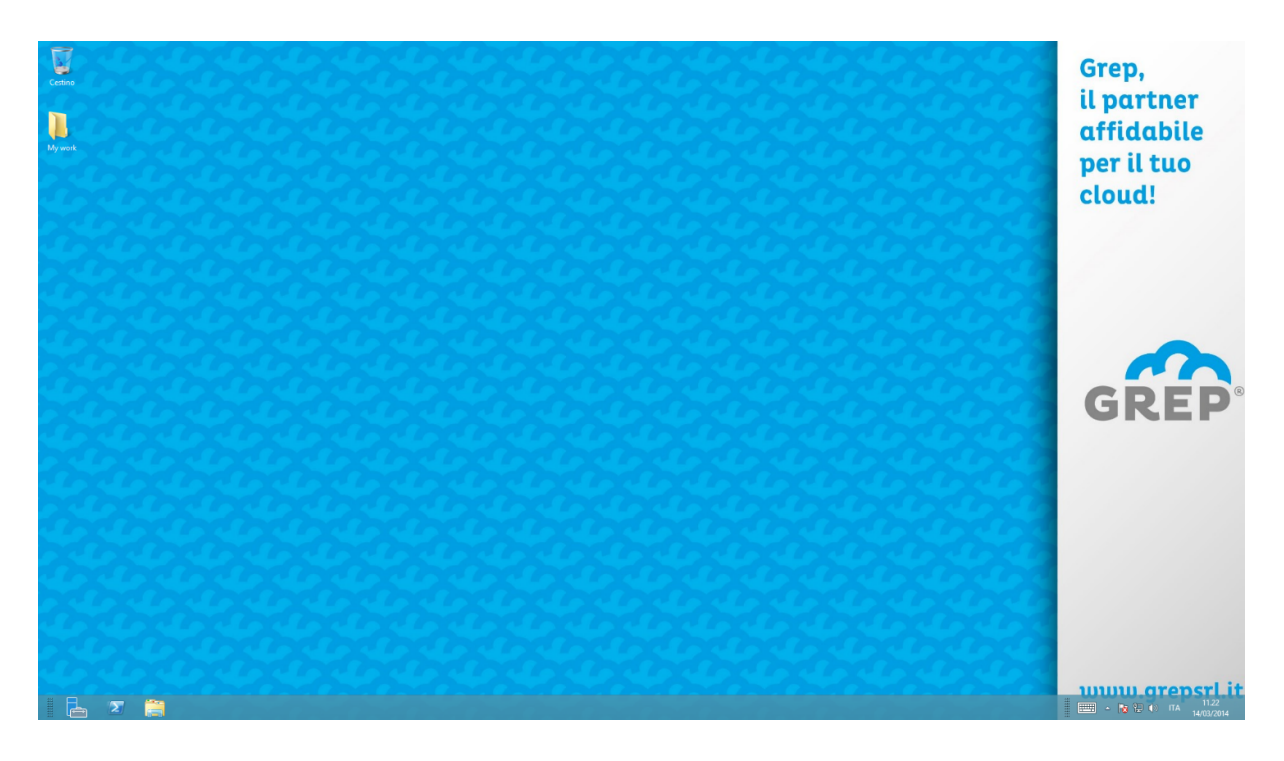

## Accesso via Web

L'accesso via web è supportato unicamente da sistemi Windows Vista o superiori e richiede l'uso di Internet Explorer 8 o successivo.

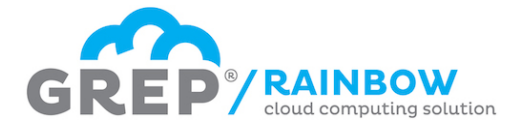

- Aprire Internet Explorer e collegarsi al sito web: <u>https://gds.grepsrl.it</u>
- Inserire come nome utente: <u>xxxxx@grepsrl.it</u>, dove "xxxxx" rappresenta il nome utente assegnato a seguito della fase di registrazione
- Inserire la password assegnata a seguito della fase di registrazione.
- Selezionare "Computer privato" se state lavorando sul vostro computer, altrimenti "Computer pubblico"

|                   |                                                                                                    | Grep Rainbow |
|-------------------|----------------------------------------------------------------------------------------------------|--------------|
| Benvenuto in GREF | * RAINBOW<br>cloud computing solution                                                                                          |              |
|                   |                                                                                                    | Guida        |
|                   | Dominio\nome<br>utente:<br>Password:                                                                                           |              |
| Sicu              | rezza ( <u>mostra spiegazione</u> )                                                                                            |              |
| 0                 | Computer pubblico o condiviso                                                                                                  |              |
| ۲                 | Computer privato                                                                                                    |              |
|                   | Avviso: selezionando questa opzione, si conferma<br>la conformità del computer ai criteri di sicurezza<br>dell'organizzazione. |              |
|                   | Accedi                                                                                                    |              |

 Benvenuti in Grep Rainbow! Potete cliccare su una qualsiasi applicazione e questa si aprirà come se fosse un'applicazione installata sul vostro computer. Alternativamente, cliccando su "Desktop completo", avrete accesso al vostro desktop come con la modalità "Connessione a Desktop Remoto"

| Be                                                       | enven<br>e deskto | uto in<br>GF       | <b>EP</b><br>tti a PC remo  | RAI cloud co           | <b>NBOW</b><br>omputing solution | Grep Raint | woc |
|----------------------------------------------------------|-------------------|--------------------|-----------------------------|------------------------|----------------------------------|------------|-----|
| Cartella corr<br>Cartella corr<br>LibreOffice 4.1 N<br>O | rente: /          | Adobe Reader<br>XI | File e cartelle<br>su cloud | Mozilla<br>Thunderbird | Desktop<br>Completo              |            |     |

# Accesso tramite RemoteApp

L'accesso tramite RemoteApp inserirà le applicazioni presenti su Rainbow direttamente all'interno del vostro menu Start.

• Muovere il puntatore nell'angolo in alto a destra del desktop. Comparirà una barra. Selezionare: "Impostazioni" e quindi "Pannello di controllo"

Guida di accesso a Grep Rainbow

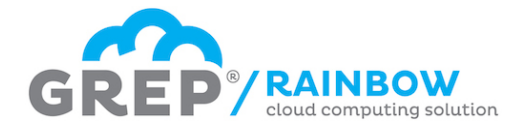

• Digitare nella casella di ricerca in alto a destra il termine "remoteapp" e quindi cliccare sulla voce "Accedi a RemoteApp e desktop"

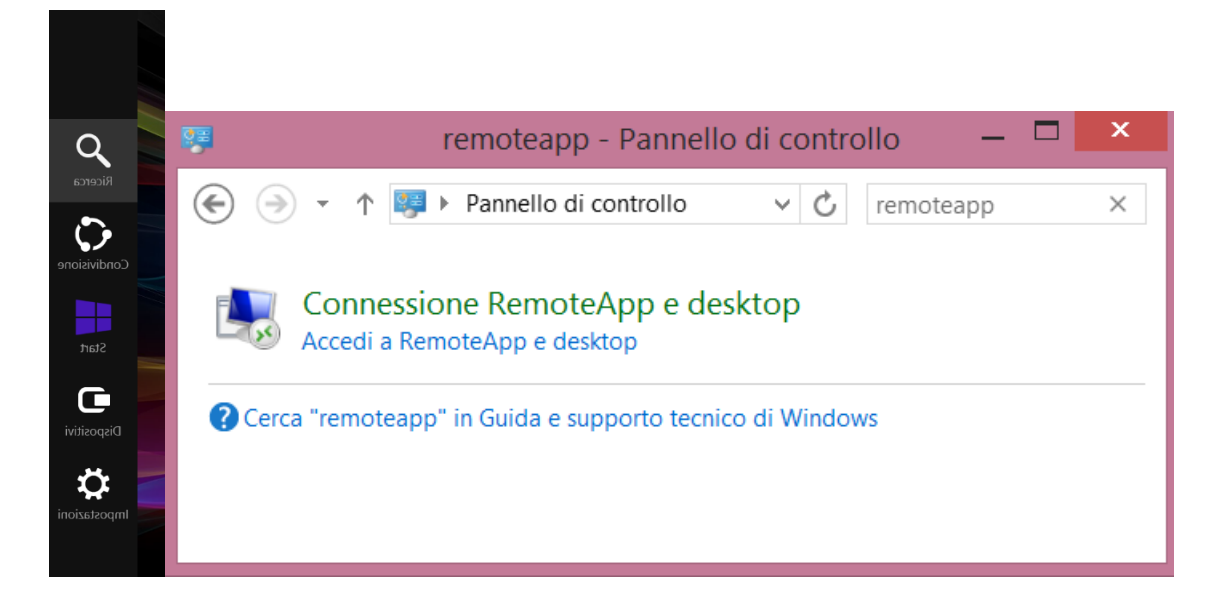

- Digitare l'indirizzo: <u>https://gds.grepsrl.it/RDWeb/Feed/webfeed.aspx</u> e cliccare su "Avanti" ed ancora una volta su "Avanti"
- Inserire come nome utente: <u>xxxxx@grepsrl.it</u>, dove "xxxxx" rappresenta il nome utente assegnato a seguito della fase di registrazione
- Inserire la password assegnata a seguito della fase di registrazione.

| <b>×</b>                                                                                                    | Sicurezza di Windows                                                                |
|----------------------------------------------------------------------------------------------------|-------------------------------------------------------------------------------------|
| Accesso a RemoteApp e desktop           Immettere l'indirizzo di posta elettronica o l'URL della connessione | Immettere le credenziali<br>Le credenziali verranno utilizzate per la connessione a |
| Indirizzo di posta elettronica o connessione URL:                                                            | eventoaperitivo.grepsrl.it.                                                         |
| Esempi:                                                                                                    | Administrator<br>grepsrl.it\Administrator                                           |
| https://contoso.com/KUWeb/Feed/webteed.aspx<br>luca@contoso.com                                              | xxxxx@grepsrl.it                                                                    |
|                                                                                                    | Dominio: grepsrl.it                                                                 |
|                                                                                                    | 🗌 Memorizza credenziali                                                             |
| Avanti Annulla                                                                                               | OK Annulla                                                                          |

• Benvenuti in Rainbow! Le applicazioni sono disponibili nel menu start.

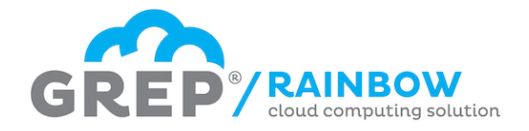

# Accesso da computer Windows 7/Vista

## Accesso tramite Connessione Desktop Remoto

- Cliccare sul bottone "Start" in basso a sinistra
- Digitare "connessione desktop remoto" sulla casella di ricerca
- Eseguire il programma "Connessione Desktop remoto"
- Si aprirà la finestra "Connessione Desktop remoto". In questa finestra digitare il nome del computer: eventoaperitivo.grepsrl.it

| Programmi (2)                                                |                                                                              |
|--------------------------------------------------------------|------------------------------------------------------------------------------|
| Gonnessione Desktop remoto                                   | Þ                                                                            |
| Connessione a un proiettore di rete                          |                                                                              |
| Pannello di controllo (12)                                   |                                                                              |
| 4 Connessione RemoteApp e desktop                            |                                                                              |
| Connessione remota                                           |                                                                              |
| 🕎 Connessione a una rete                                     |                                                                              |
| 📧 Trova e risolvi problemi di rete e connessione             |                                                                              |
| Configura una connessione di rete privata virtuale (VPN)     | Connessione Desktop remoto – – ×                                             |
| Configura connessione o rete                                 | · · · · · · · · · · · · · · · · · · ·                                        |
| Imposta una nuova connessione con Connessione RemoteApp e de | Connessione                                                                  |
| Controlla la stata del computer e ricelui i problemi         | Dockton romoto                                                               |
| Accedi o disconnetti da Persone nelle vicinanze              | Desktop remoto                                                               |
| Accear o disconnecti da l'ersone nene vienanze               |                                                                              |
| 📧 Visualizza attività per posizione                          | Computer: eventoaperitivo.grepsrl.it                                         |
| ♀ Ulteriori risultati                                        | Nome utente: Nessuna specificata                                             |
| connessione × Arresta il sistema >                           | Al momento della connessione verrà richiesto di immettere le<br>credenziali. |
| 📀 🚞 🖸 📴                                                      | Mostra <u>op</u> zioni     Connetti     ?                                    |

- Si aprirà una finestra chiamata "Sicurezza di Windows" che chiede l'inserimento delle credenziali di accesso. Cliccare su "Usa un altro account"
- Inserire come nome utente: <u>xxxxx@grepsrl.it</u>, dove "xxxxx" rappresenta il nome utente assegnato a seguito della fase di registrazione
- Inserire la password assegnata a seguito della fase di registrazione.

| Sicurezza di Windows                                                                                               | Sicurezza di Windows                                                                                               |
|----------------------------------------------------------------------------------------------------|----------------------------------------------------------------------------------------------------|
| Immettere le credenziali<br>Le credenziali verranno utilizzate per la connessione a<br>eventoaperitivo.grepsrl.it. | Immettere le credenziali<br>Le credenziali verranno utilizzate per la connessione a<br>eventoaperitivo.grepsrl.it. |
| Stefano Iannucci<br>MicrosoftAccount\chmod@outlook.it                                                              | Administrator<br>grepsrl.it\Administrator                                                                          |
| Password                                                                                                    | xxxxx@grepsrl.it                                                                                                   |
| Usa un altro account                                                                                               | Dominio: grepsrl.it                                                                                                |
| Memorizza credenziali                                                                                              | 🗌 Memorizza credenziali                                                                                            |
| OK Annulla                                                                                                    | OK Annulla                                                                                                    |

Guida di accesso a Grep Rainbow

GREP SRL - VIA PIEVE TORINA, 55 - 00156 - ROMA - WWW.GREPSRL.IT

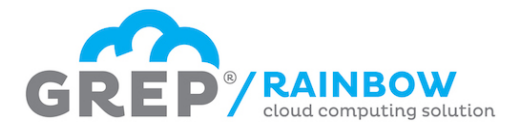

• Quando si effettua il primo collegamento, viene visualizzato un avvertimento: "Impossibile verificare l'identità del computer remoto. Connettersi comunque?". È assolutamente normale, trattandosi di una connessione demo. Selezionare quindi la casella "Non visualizzare più questo messaggio per le connessioni a questo computer" e cliccare su "Si".

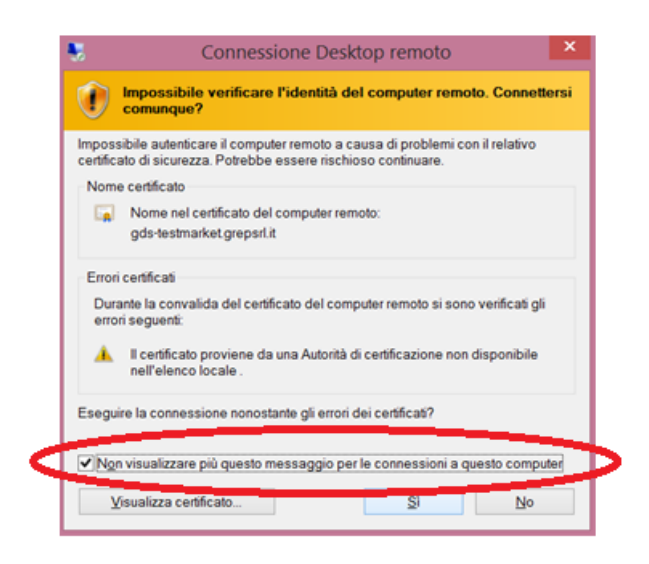

• Benvenuti su Grep Rainbow!

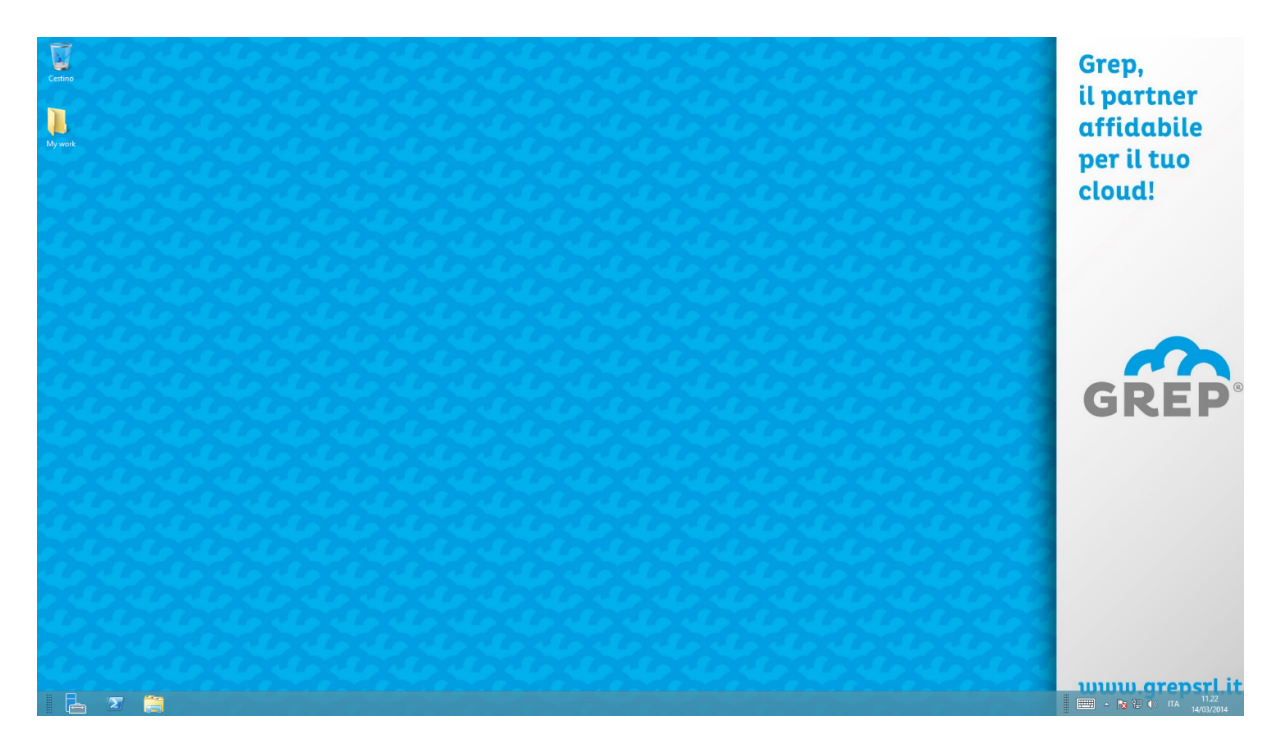

#### Accesso via Web

L'accesso via web è supportato unicamente da sistemi Windows Vista o superiori e richiede l'uso di Internet Explorer 8 o successivo.

• Aprire Internet Explorer e collegarsi al sito web: <u>https://gds.grepsrl.it</u>

Guida di accesso a Grep Rainbow

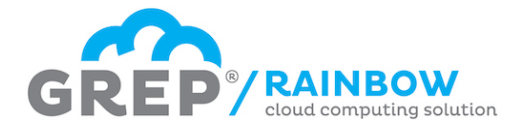

- Inserire come nome utente: <u>xxxxx@grepsrl.it</u>, dove "xxxxx" rappresenta il nome utente assegnato a seguito della fase di registrazione
- Inserire la password assegnata a seguito della fase di registrazione.
- Selezionare "Computer privato" se state lavorando sul vostro computer, altrimenti "Computer pubblico"

| Benvenuto in <b>GREI</b> | RAINBOW<br>cloud computing solution                                                                                            | Crep Rainbow |
|--------------------------|----------------------------------------------------------------------------------------------------|--------------|
|                          | Dominio\nome<br>utente:<br>Password:                                                                                           |              |
| Sicc                     | urezza ( <u>mostra spiegazione</u> )<br>Computer pubblico o condiviso                                                          |              |
| •                        | Computer privato                                                                                                    |              |
|                          | Avviso: selezionando questa opzione, si conferma<br>la conformità del computer ai criteri di sicurezza<br>dell'organizzazione. |              |
|                          | Accedi                                                                                                    |              |

 Benvenuti in Grep Rainbow! Potete cliccare su una qualsiasi applicazione e questa si aprirà come se fosse un'applicazione installata sul vostro computer. Alternativamente, cliccando su "Desktop completo", avrete accesso al vostro desktop come con la modalità "Connessione a Desktop Remoto"

|          |                                                                             |                 |                 |         |                           | 🕋 Grep Rainbow |
|----------|-----------------------------------------------------------------------------|-----------------|-----------------|---------|---------------------------|----------------|
|          | Benven                                                                      | uto in <b>G</b> | REP             | RAI     | NBOW<br>omputing solution |                |
| Remote/  | RemoteApp e desktop         Connetti a PC remoto         Guida         Esci |                 |                 |         |                           |                |
| Cartella | corrente: /                                                                 |                 |                 |         |                           |                |
|          |                                                                             | <u>مگر</u>      |                 | 9       | <b>N</b>                  |                |
|          | Microsoft                                                                   | Adobo Roador    | File e cartelle | Mozilla | Deskton                   |                |

## Accesso tramite RemoteApp

RemoteApp è disponibile soltanto per Windows 7 o superiore.

L'accesso tramite RemoteApp inserirà le applicazioni presenti su Rainbow direttamente all'interno del vostro menu Start.

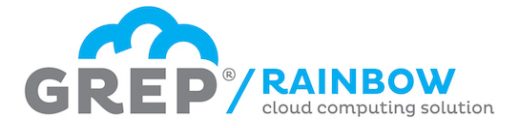

- Cliccare sul bottone "Start" in basso a sinistra e quindi selezionare "Pannello di controllo"
- Nella casella di ricerca in alto a destra digitare: "remoteapp"
- Cliccare su "Imposta una nuova connessione con Connessione RemoteApp e desktop"

| Attività iniziali          |                          |                                                                   |
|----------------------------|--------------------------|-------------------------------------------------------------------|
| Connetti ad un proiettore  |                          |                                                                   |
| Calcolatrice               | stefano                  |                                                                   |
| Sticky Notes               | Documenti                |                                                                   |
|                            | Immagini                 |                                                                   |
| Strumento di cattura       | Musica                   |                                                                   |
| 🧭 Paint                    | Computer                 |                                                                   |
| XPS Viewer                 | Pappello di controllo    |                                                                   |
| Connessione Desktop remoto |                          | remoteapp x                                                       |
| Fax e scanner di Windows   |                          | Connessione RemoteApp e desktop                                   |
|                            | Programmi predefiniti    | Imposta una nuova connessione con Connessione RemoteApp e desktop |
|                            | Guida e supporto tecnico | O Cours "environmenta in Cuida e anno de Anoriae di Wiendowe      |
| Tutti i programmi          | -                        | Cerca remoteapp in Guida e supporto tecnico di Windows            |
| Cerca programmi e file 🔎   | Arresta il sistema 🕨     |                                                                   |
|                            |                          |                                                                   |

- Digitare l'indirizzo: <u>https://gds.grepsrl.it/RDWeb/Feed/webfeed.aspx</u> e cliccare su "Avanti" ed ancora una volta su "Avanti"
- Inserire come nome utente: <u>xxxxx@grepsrl.it</u>, dove "xxxxx" rappresenta il nome utente assegnato a seguito della fase di registrazione
- Inserire la password assegnata a seguito della fase di registrazione.

| X                                                                          | Sicurezza di Windows                                                                   |
|----------------------------------------------------------------------------|----------------------------------------------------------------------------------------|
| 📀 👼 Accesso a RemoteApp e desktop                                          | Immettere le credenziali                                                               |
| Immettere l'indirizzo di posta elettronica o l'URL della connessione       | Le credenziali verranno utilizzate per la connessione a<br>eventoaperitivo.grepsrl.it. |
| Indirizzo di posta elettronica o connessione URL:                          |                                                                                        |
| https://gds.grepsrl.it/RDWeb/Feed/webfeed.aspx                             | Administrator                                                                          |
|                                                                            | grepsrl.it\Administrator                                                               |
| Esempi:<br>https://contoso.com/RDWeb/Feed/webfeed.aspx<br>luca@contoso.com | xxxxx@grepsrl.it         ••••••         Dominio: grepsrl.it                            |
| Avanti Annulla                                                             | OK Annulla                                                                             |

• Benvenuti in Rainbow! Le applicazioni sono disponibili nel menu start.

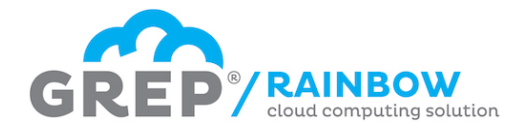

# Accesso da computer Windows XP

## Accesso tramite Connessione Desktop Remoto

- Cliccare sul bottone "Start" in basso a sinistra e selezionare: "Tutti i programmi" -> "Accessori" -> "Connessione desktop remoto"
- Si aprirà la finestra "Connessione Desktop remoto". In questa finestra digitare il nome del computer: eventoaperitivo.grepsrl.it e cliccare su "Connetti"

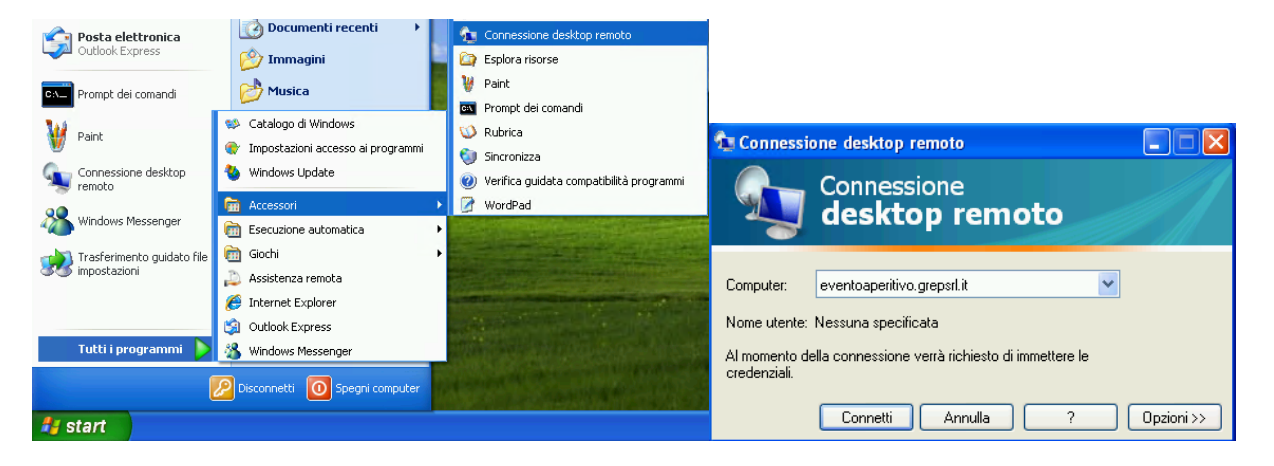

- Inserire come nome utente: <u>xxxxx@grepsrl.it</u>, doue "xxxxx" rappresenta il nome utente assegnato a seguito della fase di registrazione
- Inserire la password assegnata a seguito della fase di registrazione e premere <Invio>
- Benvenuti in Rainbow!

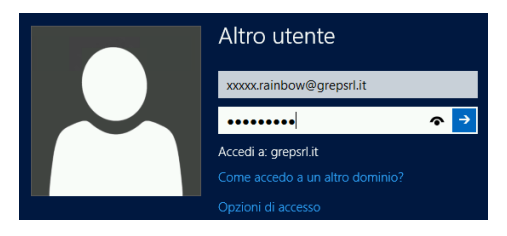

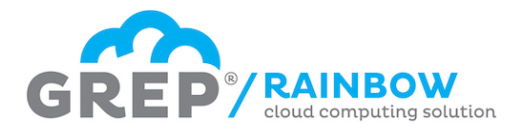

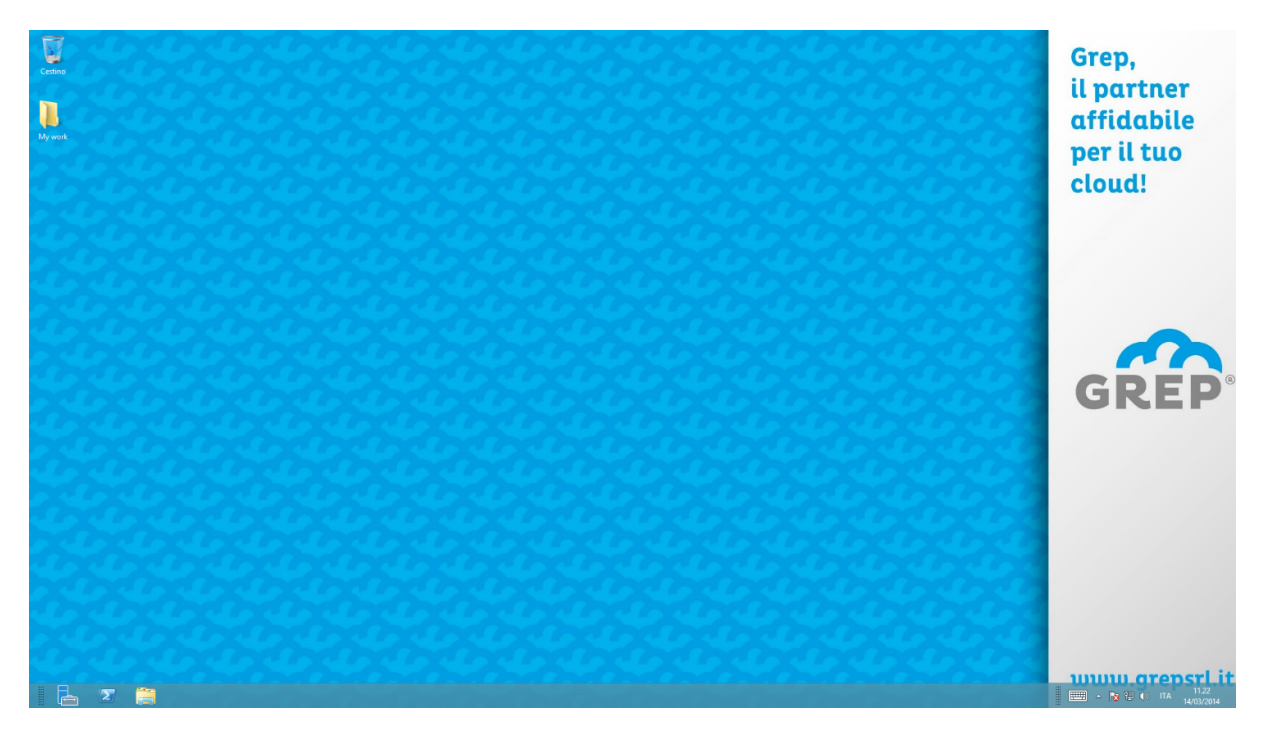

# Accesso via Web

L'accesso via Web per Windows XP è supportato solo in determinate condizioni operative. Vi invitiamo a conttattare l'assistenza Grep all'indirizzo <u>help@grepsrl.it</u> per ulteriori informazioni.

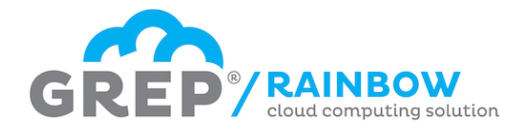

# Accesso tramite Apple OsX . Da versione 10.6.x in poi

Per poter accedere ed utilizzare Grep Rainbow con un dispositivo Mac è necessario installare un client RDP. Ne esistono varie versioni sull'App store, sia gratuite che a pagamento.

Noi consigliamo l'utilizzo di RDP-Micorsoft Remote Desktop. E' completamente gratuita e suiluppata da Microsoft, (uedi lo screenshot sotto).

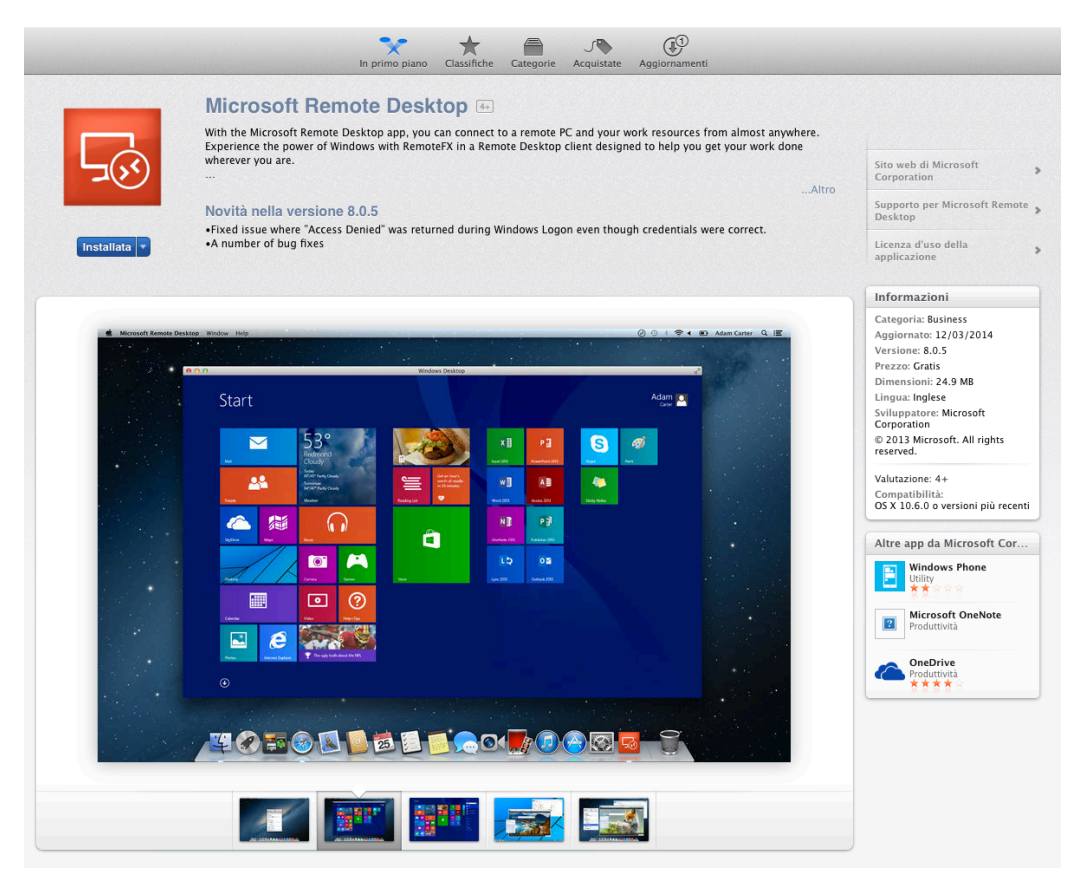

Una volta installata è necessario:

- Auviare l'applicazione;
- Fare click su New, si aprirà una finestra per la configurazione;
- Inserire un nome descrittivo per la connessione nella casella "connection name" (ad es. "Grep Rainbow");
- Inserire l'indirizzo del server nella casella "PC name": eventoaperitivo.grepsrl.it
- Inserire nella casella "User name" il nome utente <u>xxxxx@grepsrl.it</u>, doue xxxxx rappresenta il nome assegnato a seguito della fase di registrazione
- Inserire la password assegnata nella casella "Password"
- Chiudere la finestra, e la connessione è pronta.

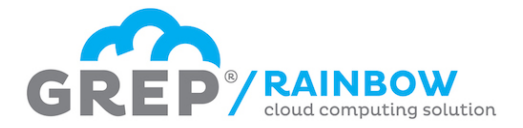

|                  | transfer Desktop             |    |   |
|------------------|------------------------------|----|---|
| New Start Edit   | Preferences Remote Resources |    |   |
| Q                | )                            |    |   |
| 00               | Edit Remote Desktops -       |    | - |
| 1 7              |                              |    |   |
| General Session  | Redirection                  |    | - |
| Laurana          |                              |    |   |
| Commission       |                              |    |   |
| Connection name  |                              |    |   |
| PC name          | Host name or IP address      |    |   |
| Gateway          | No gateway configured        | \$ |   |
| Credentials      |                              |    |   |
| User name        | Domain\user                  |    |   |
| Deceword         | Descurad                     |    |   |
| Fassword         | Password                     |    |   |
| Resolution       | Nativo                       | •  | 1 |
| Resolution       | Native                       | •  |   |
| Colors           | Highest Quality (32 bit)     | ÷  |   |
| Full screen mode | OS X native                  | ÷  |   |
|                  | Start session in full screen |    |   |
|                  | Scale content                |    |   |
|                  | Use all monitors             |    |   |
|                  |                              |    |   |

Una volta creata la connessione, cliccare 2 volte sopra per accedere a Grep Rainbow.

| Wew Start   Edit Preferences Remote Resources Remote Resources Remote Resources Remote Resources Remote Resources Remote Resources                                                                                                    | A O O Microsoft Remote Deskton              |     |
|----------------------------------------------------------------------------------------------------|---------------------------------------------|-----|
| New Start     Edit        Preferences        Remote Resources     Omage: Comparison of the second of the second of the |                                             |     |
| New Start     Edit     Preferences     Remote Resources                                                                                                    |                                             | 11  |
| Q<br>My Deskiops<br>ufficio Grep<br>User name: @grepsrl.it                                                                                                    | New Start Edit Preferences Remote Resources |     |
| My Decktops<br>ufficio Grep<br>User name: @grepsrl.it                                                                                                    | (0                                          | 1   |
| My Deskiops<br>ufficio Grep<br>User name: @grepsrl.it                                                                                                    |                                             | 0   |
| ufficio Grep<br>User name: @grepsrl.it                                                                                                    | My Desktops                                 | 19  |
| User name: @grepsrl.it                                                                                                    | ufficio Grep                                | - 1 |
|                                                                                                    | User name: grepsrl.it                       |     |
|                                                                                                    |                                             |     |
|                                                                                                    |                                             |     |
|                                                                                                    |                                             |     |
|                                                                                                    |                                             |     |
|                                                                                                    |                                             |     |
|                                                                                                    |                                             |     |
|                                                                                                    |                                             |     |
|                                                                                                    |                                             |     |
|                                                                                                    |                                             | 0   |
|                                                                                                    |                                             | 7/1 |
|                                                                                                    |                                             | 24  |
|                                                                                                    |                                             |     |
|                                                                                                    |                                             |     |
|                                                                                                    |                                             |     |
|                                                                                                    |                                             |     |

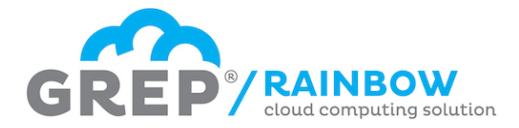

Durante l'accesso sarà visualizzata la seguente schermata, è un normale controllo del certificato, clicca su "continue"

| 0.00 | Verifica il Certificato                                                                                                    |
|------|----------------------------------------------------------------------------------------------------|
|      | You are connecting to RDP host 'ufficiogrep.grepsrl.it'l The<br>certificate was verified through the certificate chain to a self-<br>signed root certificate that was present in the message, but that<br>root certificate is not a known, trusted root certificate. Your<br>connection might not be secure, do you want to continue? |
|      | Mostra certificato Cancel Continue                                                                                                    |
|      | Negotiating Credentials                                                                                                    |
|      |                                                                                                    |

Benvenuti in Rainbow!

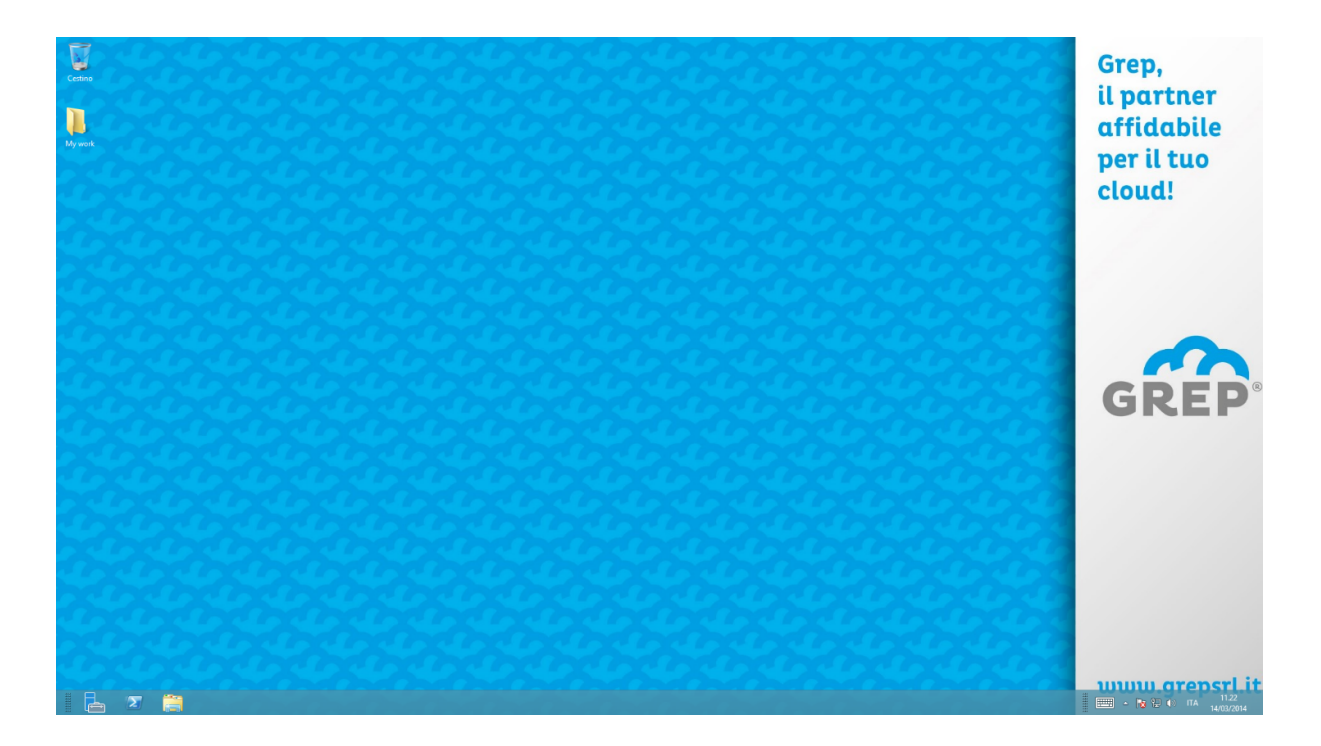